## ルート設定について

ルート設定をすると、本機は、登録した条件と地図ソフトのデータをもとに、出発地から目的地まで の参考ルートを探索し、地図上に表示します。(この画面をルート案内画面と呼びます。) この参考ルート上を走ることによって、目的地に到着します。

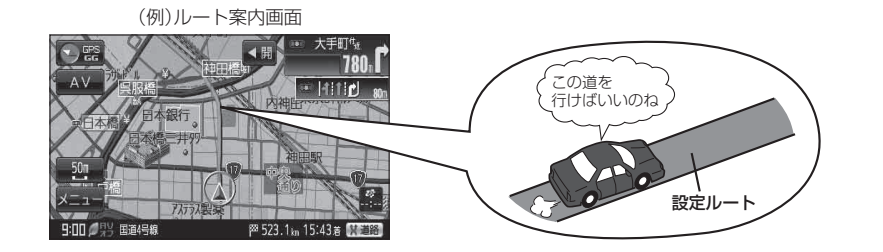

ルート設定は、主に下記の方法で行います。また、探索条件の設定をすることができます。

クイックルート(クイック機能)探索 B-21 カーソル(---)を目的地に合わせⅠ (設定)をタッチし、 目的地=地図上でカーソル を合わせた場所 設定メニューを表示させ
目的地にする
をタッチすると、 出発地=現在地 現在地から目的地までの参考ルートが表示されます。 S 「「ケイック機能について」B-21 または 目的地=自宅 「夏」「現在地から自宅までのルートを探索する|B-31 ●現在地表示時に、メニューをタッチしてメニュー画面を 表示させ、クイックメニューの自宅へ戻るをタッチすると、現在地から自宅までの参考ルートを表示します。 「現在地から自宅までのルートを探索する」B-31 ※自宅の登録が必要です。 F 「自宅を登録する」B-26

出発地

s

経由地2 /2

経由地1

目的地

4 経由地4

経由地5

/E

🔏 経由地3

## **ルートから1ルート探索/複数ルート探索** (ア) D-4

- ルート編集 から好きな場所を出発地にできます。
- 複数探索を選ぶと、5通りの参考ルートを同時に探索します。
   表示されたルートを見て、好きなルートを選んでください。
- ●途中に寄りたい場所や通りたい道などを経由地として登録できます。 (5か所まで)

※経由地を設定すると複数探索はできません。

## 目的地から探索方法を選択してルート探索 [B] C-1

住所/電話番号/施設50音/ジャンルなど、お好きな方法で目的地を登録し、現在地から目的地までのルートを 探索します。

## 設定から探索条件を設定

探索条件や有料道路料金表示の車種を設定することができます。 「シート探索条件の設定をする」F-3 ※ルート案内中に探索条件を変更した場合、自動で再探索します。

お願い 交通規制の変更などにより、実際には参考ルートが通れない場合があります。 この場合は、実際の交通規制に従って走行してください。

お知らせ)参考ルートは必ずしも、最短ルートが選ばれるわけではありません。